## Esemény ablak

Az AlarmWindow egy VISION-ben rajzolt univerzális esemény kezelő kiegészítő a VISION-höz, ami a TrendWindow-hoz hasonlóan helyezhető el bármilyen alkalmazásban.

| 28                   | T                                                                               |                                            |                    |       | 7                         | 1                                          | X                    |        | 1                                                                  | 7          | 31         | 365      |                  | -              | •               | 0          |                       | Θ                    | <b>1</b>         |                      | aptár   |
|----------------------|---------------------------------------------------------------------------------|--------------------------------------------|--------------------|-------|---------------------------|--------------------------------------------|----------------------|--------|--------------------------------------------------------------------|------------|------------|----------|------------------|----------------|-----------------|------------|-----------------------|----------------------|------------------|----------------------|---------|
| Alarm<br>struktúra   | Interaktiv                                                                      | Valtozo<br>szűrő                           | Kombinalt<br>szűrő | E     | semény<br>napló 👻         | PDF<br>jelentés                            | Excel<br>export +    | Műszak | Nap                                                                | Hét        | Hónap      | Év       | Ido<br>tartomány | Elozo K<br>nap | ovetkezo<br>nap | Ма         | 2017.01.11 2017.01.11 | 00:00 +<br>+ 17:23 + | Hang-<br>nyugta  | Osszes<br>nyugtázása |         |
| Esemény szűr         | Esemény szűrő Napló követés                                                     |                                            |                    | Nézet |                           | Ada                                        | Adatok               |        | Szabványos időtartományok                                          |            |            |          |                  | Ic             | Idő léptetés    |            |                       | Idő (Nap.)           |                  | Elfogadás            |         |
| Alarm:               | Alarm: 2017.01.11. 17:19:23                                                     |                                            |                    |       | Dátum/idó                 | Tag Üzenet                                 |                      |        |                                                                    |            | Érték      |          |                  | Típu           | Tipus           |            | 1                     | Terület              |                  |                      |         |
| 🗖 Tag:               | ALR.AI                                                                          | 28                                         |                    |       | 2017.01.1                 | . 10:20:18                                 | RG_HOK               | DZP    | Projek                                                             | t indítása | 1          |          |                  |                | Hőközp          | oont       | Indi                  | tás                  |                  | ١                    | /ISIC ^ |
| 🔲 Üzenet:            | Meleav                                                                          | Melegvíz szivattyú<br>Áll<br>Vész megszűnt |                    |       | 2017.01.1                 | . 10:20:29                                 | RG_HOKOZP            |        | Projekt befejezése                                                 |            |            |          |                  | Hőközpont      |                 | Befe       | Befejezés             |                      | ١                | /ISIC                |         |
| Érték:               | ÁI                                                                              |                                            |                    |       | 2017.01.11. 17:10:39      |                                            | RG_HOKOZP            |        | Projekt indítása                                                   |            |            |          |                  | Hőközpont      |                 | Indi       | Indítás               |                      | 1                | /ISIC                |         |
| Infó:                | Vész n                                                                          |                                            |                    |       | 2017.01.1                 | 1. 17:11:52                                | ALR.AL27<br>ALR.AL33 |        | Melegvíz visszakeverő szivattyú<br>Kondenz tartály ürítő szivattyú |            |            |          |                  | Áll<br>Hiba    |                 | Vés        | Vész<br>Vész          | K1MVP01              |                  |                      |         |
| Változó              | 76: K1MKP02                                                                     |                                            |                    |       | 2017.01.1                 | 1. 17:17:07                                |                      |        |                                                                    |            |            |          |                  |                |                 | Vés        |                       | K1KP02               |                  |                      |         |
| Terület:             | et:                                                                             |                                            |                    |       | 2017.01.1                 | 1. 17:17:13 ALR.AL3<br>1. 17:17:21 ALR.AL3 |                      |        | Kondenz tartály űrítő szivattyú Áll<br>Nyomástartó szivattyú Hiba  |            |            |          |                  |                | Vés             | z megszűnt | K1KP02                |                      |                  |                      |         |
| Oneráto              |                                                                                 |                                            |                    |       | 2017.01.1                 |                                            |                      |        |                                                                    |            |            |          |                  | Hiba           | Hiba            |            | z                     | K1NMP01              |                  |                      |         |
| Tínue:               |                                                                                 |                                            |                    |       | 2017.01.1                 | 17:17:23                                   | ALR.AL31             |        | Nyomástartó szivattyú                                              |            |            |          |                  | Áll            |                 | Vés        | z megszűnt            | K1NMP01              |                  |                      |         |
| Cooport              | · Mácz »                                                                        |                                            |                    |       | 2017.01.1                 | . 17:17:25 ALR.AL28                        |                      |        | Melegvíz szivattyú                                                 |            |            |          |                  |                | Hiba            |            |                       | Vész                 |                  | K1MKP02              |         |
| Cooport. V882        |                                                                                 |                                            |                    |       | 2017.01.11. 17:17:33      |                                            | ALR.AL27             |        | Melegvíz visszakeverő szivattyú                                    |            |            |          |                  |                | Áll             |            | Vés                   | z megszűnt           | K1MVP01          |                      |         |
| Alarm cso            | Alarm csoport:                                                                  |                                            |                    |       |                           | 17:17:33 ALR.AL28                          |                      |        | Melegvíz szivattyú                                                 |            |            |          |                  |                | ÁII             |            |                       | z megszűnt           | K1MKP02          |                      |         |
| 🔽 📕 Vész             | 📝 📕 Vész                                                                        |                                            |                    |       |                           | L 17:19:21 ALR.AL28                        |                      |        | Melegvíz szivattyú                                                 |            |            |          |                  |                | Hiba            |            |                       | Vész                 |                  |                      |         |
| 🔽 📒 Hiba             | 🔽 📒 Hiba                                                                        |                                            |                    |       | 2017.01.11. 17:19:23 ALR. |                                            | ALR.AL28             |        | Melegvíz szivattyú                                                 |            |            |          |                  |                | Áll             |            |                       | z megszűnt           | K1MKP02          |                      |         |
| 🔽 📒 Parancs          |                                                                                 |                                            |                    |       | 2017.01.1                 | 17:19:26                                   | ALR.AL32             |        | Konde                                                              | enz tartál | y ürítő sz | ivattyú  |                  |                | Hiba            |            | Vés                   | z                    | K1KP01           |                      |         |
| 🔽 📃 Megi             | 🔽 💻 Megiegyzés                                                                  |                                            |                    |       | 2017.01.1                 | l. 17:19:28                                | ALR.AL33             |        | Konde                                                              | enz tartál | y ürítő sz | ivattyú  |                  |                | Hiba            |            | Vés                   | z                    | K1KP02           |                      |         |
| V Anal               | 🗸 📕 Analóg hiba                                                                 |                                            |                    |       | 2017.01.1                 | L. 17:19:33                                | ALR.AL32             |        | Konde                                                              | enz tartál | y ürítő sz | ivattyú  |                  |                | Áll             |            | Vés                   | z megszűnt           | K1KP01           |                      |         |
| Válto                | <ul> <li>✓ ■ Változás</li> <li>✓ ■ Rendszer</li> <li>✓ ■ Tschnológia</li> </ul> |                                            |                    |       |                           | l. 17:19:33                                | ALR.AL33             |        | Konde                                                              | enz tartál | y ürítő sz | ivattyú  |                  |                | Áll             |            | Vés                   | z megszűnt           | K1KP02           |                      |         |
| Renc                 |                                                                                 |                                            |                    |       |                           | L. 17:19:50                                | ALR.AL27             |        | Meleg                                                              | víz vissz  | akeverő s  | zivattyú |                  |                | Hiba            |            | Vés                   | z                    | K1MVP01          |                      |         |
| Tech                 |                                                                                 |                                            |                    |       |                           | l. 17:19:53                                | ALR.AL27             |        | Melegvíz visszakeverő szivattyú                                    |            |            |          |                  | Áll            |                 | Vés        | Vész megszűnt         | K1MVP01              |                  |                      |         |
| - recimologia        |                                                                                 |                                            |                    |       | 2017.01.1                 | 17:21:02                                   | ALR.AL34             |        | Meleg                                                              | víz sziva  | ttyú       |          |                  |                | Hiba            |            | Vés                   | z                    | K1MKP01          |                      |         |
| Alarm tipe           | IS:                                                                             |                                            |                    |       | 2017.01.1                 | L. 17:21:03                                | ALR.AL34             |        | Meleg                                                              | víz sziva  | ttyú       |          |                  |                | Üzeme           |            | Vés                   | z megszűnt           | K1MKP01          |                      |         |
| 🔽 🔲 Be               | 7 🔲 Be<br>7 🔲 Ki                                                                |                                            |                    |       | 2017.01.1                 | . 17:21:21                                 | ALR.AL29             |        | Melegvíz szivattyú                                                 |            |            |          |                  |                | Hiba            |            | Vés                   | z                    | K1MKP03          |                      |         |
| 🔽 🗆 Ki               |                                                                                 |                                            |                    |       | 2017.01.1                 | 17:21:23                                   | ALR.AL29             |        | Meleg                                                              | víz sziva  | ttyú       |          |                  |                | Áll             |            | Vés                   | z megszűnt           | K1MKP03          |                      |         |
| 🔽 💿 Elf.             |                                                                                 |                                            |                    |       | 2017.01.1                 | 17:21:38                                   | ALR.AL30             |        | Nyom                                                               | ástartó s  | zivattyú   |          |                  |                | Hiba            |            | Vés                   | z                    | K1NMP02          |                      | _       |
| Szűrési o            | ociók:                                                                          | iók:                                       |                    |       | 2017.01.1                 | 17:21:43                                   | ALR.AL30             |        | Nyom                                                               | ástartó s  | zivattyú   |          |                  |                | Áll             |            | Vés                   | z megszűnt           | K1NMP02          |                      |         |
|                      |                                                                                 |                                            |                    |       | 2017.01.1                 | 17:21:45                                   | ALR.AL31             |        | Nyom                                                               | ástartó s  | zivattyú   |          |                  |                | Hiba            |            | Vés                   | z                    | K1NMP01          |                      |         |
| Szures toredek szóra |                                                                                 |                                            |                    |       | 2017.01.1                 | . 17:21:53                                 | ALR.AL31             |        | Nyom                                                               | ástartó s  | zivattyú   |          |                  |                | Áll             |            | Vés                   | z megszűnt           | K1NMP01          |                      |         |
| Összes               | esemény                                                                         | Újras                                      | szelektál          | E     | semény naj                | oló N                                      | yugtázatlan          | esemér | nyek                                                               | Esem       | iény össz  | esítő    | Beállítás        | iok Gy         | ors segits      | ég         |                       | Alam                 | n néző, készítet | te a PROVII          | ► Ŧ     |

Az ablak kezelése a VISION beépített esemény kezelőjének a mintáját követi, csak a VISION szolgáltatás-bősége miatt sokkal ügyesebben. Például a fenti képen is látható interaktív szűrő a kép bal oldalát foglalja el és áttekinthetőbb az eredetinél. Az ablak felső részén a kiválasztott alarm sora látszik, alatta az alarm csoport szűrő, az alatt pedig a típus szűrő. Az ablak használata a következő:

Amikor egy-egy konkrét esemény előzményeire, vagyis a hozzá hasonló korábbi eseményekre vagyunk kíváncsiak, csak ki kell választanunk azt az eseménytulajdonságot, amihez hasonlókat keresünk. Például szűrhetünk magára az üzenetre (Melegvíz szivattyú). Ha a checkbox-ot kijelöljük az üzenet előtt, az üzenet rész egy szerkesztő ablakká válik és jobb oldalon ki is választja a program az adott időszak ilyen üzenettel rendelkező további eseményeit (az alábbi képen az összes üzenet megeggyezik):

| Alarm<br>struktúra                                                                                                    | Interaktív<br>szűrő         | Változó<br>szűrő | Kombinált<br>szűrő | Esemény<br>napló | • J     | PDF<br>elentés    | Excel<br>export + | Műszak                    | 1<br>Nap           | 7<br>Hét   | 31<br>Hónap | 365<br>Év | Idő<br>tartomány | előző<br>nap | Következe<br>nap | <b>0</b><br>Ма | 2017.01.11<br>2017.01.11 | 00:00 +<br>17:23 + | Hang-<br>nyugta | Összes<br>nyugtázá | s     |
|----------------------------------------------------------------------------------------------------|-----------------------------|------------------|--------------------|------------------|---------|-------------------|-------------------|---------------------------|--------------------|------------|-------------|-----------|------------------|--------------|------------------|----------------|--------------------------|--------------------|-----------------|--------------------|-------|
| Esemény szűrő Napló követés                                                                                                    |                             |                  | Nézet A            |                  |         | tok               |                   | Szabványos időtartományok |                    |            |             |           | Idő léptetés     |              |                  | Idő (Nap)      |                          | Elfogadás          |                 |                    |       |
| Alarm:                                                                                                    | Alarm: 2017.01.11. 17:19:23 |                  |                    | Tp Dátum/idő     |         |                   | Tag               |                           | Üzenet             |            |             |           |                  | Érték        |                  |                | Tipu                     | Típus              |                 |                    | Terül |
| 🔳 Tag:                                                                                                    | Fag: ALR.AL28               |                  |                    | 2017             | .01.11. | 17:17:25 ALR.AL28 |                   |                           | Melegvíz szivattyú |            |             |           |                  | Hiba         |                  |                | Vés                      | Vész               |                 | K1MKP02            |       |
| <b></b><br><b></b><br><b></b><br><b></b><br><b></b><br><b></b><br><b></b><br><b></b><br><b></b><br><b></b>                                                                                                    | net: Melegvíz szivattvú     |                  |                    | 2017             | .01.11. | 17:17:33 ALR.AL28 |                   |                           | Melegvíz szivattyú |            |             |           |                  |              | Áll              |                |                          | Vész megszűnt      |                 | K1MKP02            |       |
| Érték:                                                                                                    | Érték: Áll                  |                  |                    | 2017             | .01.11. | 17:19:21          | ALR.AL28          |                           | Melegy             | riz szivat | tyú         |           |                  |              | Hiba             |                | Vés                      | 2                  | K1MKP0          | 2                  |       |
| 🗖 Infó:                                                                                                    | Infó: Vész menszűnt         |                  |                    | 2017             | .01.11. | 17:19:23          | ALR.AL28          |                           | Melegy             | ríz szivat | tyú         |           |                  |              | Áll              |                | Vés                      | z megszűnt         | K1MKP0          | 2                  | 2     |
| Változó                                                                                                    | Változó: K1MKP02            |                  |                    | 2017             | .01.11. | 17:21:02          | ALR.AL34          |                           | Melegy             | ríz szivat | tyú         |           |                  |              | Hiba             |                | Vés                      | 2                  | K1MKP0          | 1                  |       |
| Terület:                                                                                                    | Terilet:                    |                  |                    | 2017             | .01.11. | 17:21:03          | ALR.AL34          |                           | Melegy             | riz szivat | tyú         |           |                  |              | Üzen             | nel            | Vés                      | z megszűnt         | K1MKP0          | 1                  | - 3   |
| Oneréte                                                                                                    | Operátor:                   |                  |                    |                  | .01.11. | 17:21:21          | ALR.AL29          |                           | Melegy             | ríz szivat | tyú         |           |                  |              | Hiba             |                | Vés                      | 2                  | K1MKP0          | 3                  |       |
| Tínue:                                                                                                    | línue: Vi                   |                  |                    | 2017             | .01.11. | 17:21:23          | ALR.AL29          |                           | Melegy             | riz szivat | tyú         |           |                  |              | Áll              |                | Vés                      | z megszűnt         | K1MKP0          | 3                  |       |
| Ceonort                                                                                                    | Invus. N                    |                  |                    |                  |         |                   |                   |                           |                    |            |             |           |                  |              |                  |                |                          |                    |                 |                    |       |
| csupur. vesz                                                                                                    |                             |                  |                    |                  |         |                   |                   |                           |                    |            |             |           |                  |              |                  |                |                          |                    |                 |                    |       |
| Alarm csoport:                                                                                                    |                             |                  |                    |                  |         |                   |                   |                           |                    |            |             |           |                  |              |                  |                |                          |                    |                 |                    |       |
| Vész — Vész — Vész → Vész → Vé |                             |                  |                    |                  |         |                   |                   |                           |                    |            | 1           |           |                  |              |                  |                |                          |                    |                 |                    |       |
|                                                                                                    |                             |                  |                    |                  |         |                   |                   |                           |                    |            |             |           |                  |              |                  |                |                          |                    |                 |                    |       |

A szerkesztő mezőben átírhatjuk a szöveget, ha valami másra vagyunk kíváncsiak, és ebben a konkrét mezőben lehetséges a töredék szóra keresés / szűrés, vagyis nem kell az egész mezőtartalomnak ott lennie, elég csak az elejét beírni.

A szűrés kedvéért valójában nagyon gépelnünk sem kell, csak kiválogatni, hogy mire vagyunk kíváncsiak egy már kiválasztott esemény alapján. Ezért nevezzük ezt a közkedvelt szűrőt interaktívnak.

Az egyes mezők jelentése:

| Тад      | Egyedi esemény azonosító (magának az eseményt<br>produkáló objektumnak az azonosítója)                                |
|----------|----------------------------------------------------------------------------------------------------|
| Üzenet   | Üzenet szöveges része, esemény leírása                                                                                |
| Érték    | Eseményhez tartozó érték (berendezés állapota,<br>mérés stb.)                                                         |
| Info     | További információ az eseményről – általában a<br>csoportnak és a típusnak a leírása szövegesen                       |
| Változó  | Az eseményt kiváltó VISION változó neve                                                                               |
| Terület  | Az esemény struktúra beli azonosítója                                                                                 |
| Operátor | Kezelő neve, ha a bejegyzés parancsadáshoz körhető                                                                    |
| Típus    | Az esemény típusa, lehet be-, ki- és nyugtázott – ez<br>határozza meg az ikon alakját                                 |
| Csoport  | A tetszőlegesen konfigurálható esemény csoport neve<br>– ez határozza meg az ikon színét és az esemény<br>prioritását |

Ha most pontosan ugyanannak az alarmnak az előzményeit keressük, a Tag-re szűrhetünk. Az garantáltan pont ugyanazt az eseményt (objektumot) azonosítja. Ha ugyanolyan prioritású üzenetekre vagyunk kíváncsiak, akkor a csoportra szűrünk, ha pedig arra, hogy milyen más esetekben jelzett a napló az érték mezőben hibát, akkor az érték mezőre. Ezeket akár kombinációban is használhatjuk.

A program persze nem csak ezt az interaktív szűrőt ismeri, további három lehetőségünk van. Az esemény szűrőt a Ribbon kontroll menüsor elején található választó gombokkal cserélhetjük:

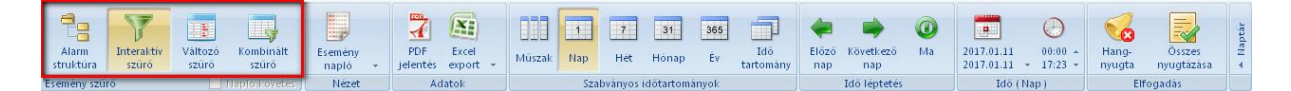